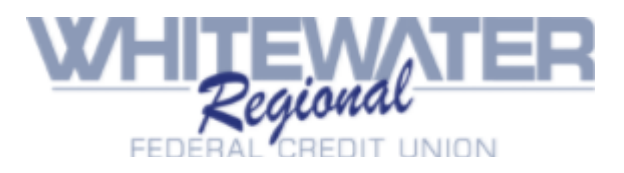

## Home Banking Sign up

You will need to complete 4 easy steps to sign into our new and improved online banking:

- 1. Sign up
- 2. Receive a temporary password via email
- 3. Choose a new password
- 4. Choose security questions

Please use the guide attached.

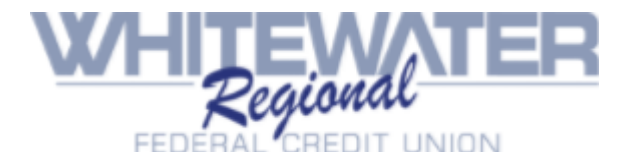

## Sign up – first time access

Logging in the first time to our new online banking:

Go to: <a href="https://bsdc.onlinecu.com/wwrfcu/#/sign-up">https://bsdc.onlinecu.com/wwrfcu/#/sign-up</a>

You will need your member number, email address, social security number, home phone number, and zip code.

| Member Number                | enter your mormation below.            |
|------------------------------|----------------------------------------|
|                              | ]                                      |
| E-mail                       | ]                                      |
|                              |                                        |
| Confirm Email                |                                        |
|                              |                                        |
| Social Security Number       |                                        |
|                              |                                        |
| Postal Code                  |                                        |
|                              |                                        |
| Home Phone Number            |                                        |
|                              |                                        |
| I acknowledge and agree I ha | ave read the terms of theHB Disclosure |
|                              |                                        |
| Cien I In                    | Canaal                                 |

**NOTE:** If your information does not match what is on file at the credit union, you will get an error message.

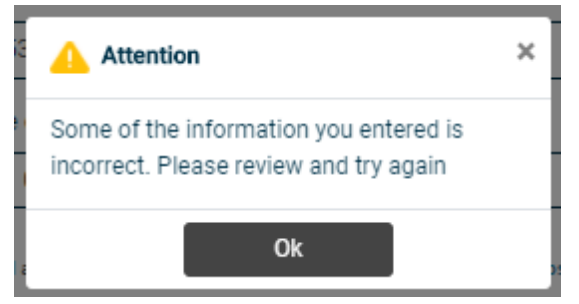

**STOP!** If you get an error message, and you are certain that the information being entered to enroll is accurate - you will need to contact the credit union so that we can correct your information before you can proceed.

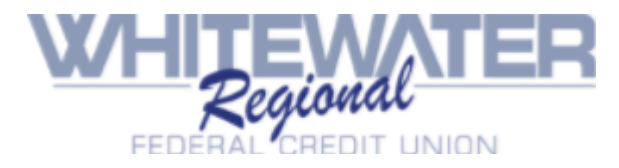

## Receive a temporary password via email

If the information you entered matches the credit union data on file – once you click on the "sign up" button – you will receive the following pop-up and be sent back to the front page.

| Success!                                                                                                    | ×  |   |
|----------------------------------------------------------------------------------------------------|----|---|
| A temporary password has been sent to you<br>email address on file. You will be prompted<br>to change this password upon logging in. | ır |   |
| Note: Your member number is your<br>Username.                                                                                        |    | ł |
| Ok                                                                                                    |    |   |

Check your email inbox for your temporary password. The email will look like this. NOTE: if you do not receive this email, check your spam folders.

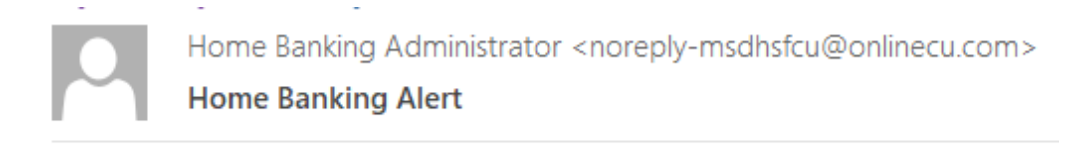

This is an alert message from the Home Banking System.

Please logon and change your password.

Thank You System Admin

Your new password is: 6433164

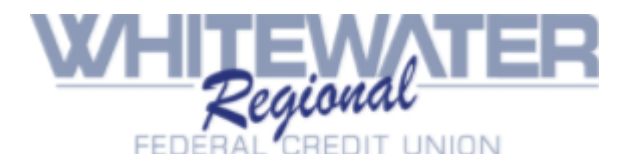

## **Choose a New Password:**

Using your member number for the username and the temporary password sent to your email, you should log back into home banking. <u>https://bsdc.onlinecu.com/wwrfcu/#/</u>

This will now prompt you to update your password. The new password should contain Uppercase, Lowercase, Numbers, Special Characters, and a minimum length of 8 characters.

| Update Password        |
|------------------------|
| Password               |
|                        |
| New Password           |
|                        |
| Confirm Password       |
|                        |
| Update password Cancel |

Should the new password not meet the security standards, you will get this message when you hit "Update password"

|                         | Update F                                 | Passv                      | vord                            |     |
|-------------------------|------------------------------------------|----------------------------|---------------------------------|-----|
| Passwo                  | rd                                       |                            |                                 |     |
|                         |                                          |                            |                                 |     |
| New Pa                  | ssword                                   |                            |                                 |     |
|                         |                                          |                            |                                 |     |
| The new p<br>special ch | assword should co<br>aracters, and a mir | ntain upper<br>length of 8 | rcase, lowerca<br>8 characters. | se, |
| Confirm                 | Password                                 |                            |                                 |     |
|                         |                                          |                            |                                 |     |
| The passv               | vords should match                       | ı.                         |                                 |     |
|                         | te password                              |                            | Cancel                          |     |

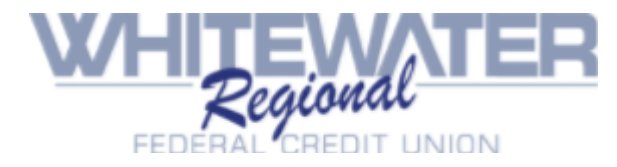

# **Choose Security Questions**

Once your password is selected, you will need to answer a series of three authentication questions and select a "confidence word. Select the arrow next to each question to find a choice of different authentication options. After selecting the desired question, please input your desired answer.

- a. If you log-in from another computer, the system will make you answer one of your Authentication Questions to verify you.
- b. **Confidence Word:** This is a word or phrase that will show on the log-in screen to let you know that you have come to the authentic site for Home Banking.

| Security Questions                                     |
|--------------------------------------------------------|
| What is the name of your first pet?                    |
|                                                        |
| Where did you meet your spouse for the first time?     |
|                                                        |
| In what year (YYYY) did you graduate from high school? |
|                                                        |
| Confidence Word                                        |
|                                                        |
|                                                        |
| Sign Up Cancel                                         |

After completing Authentication Questions, you will be redirected to online banking.

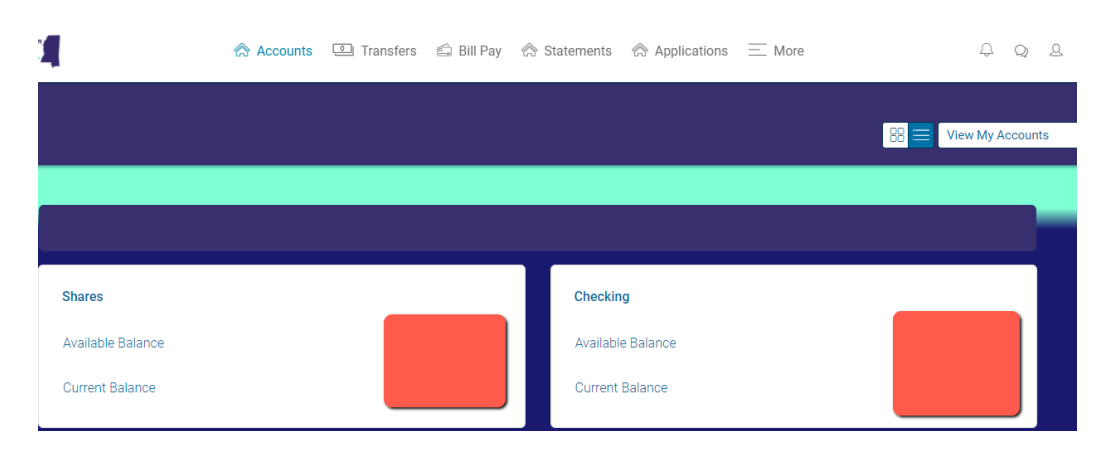